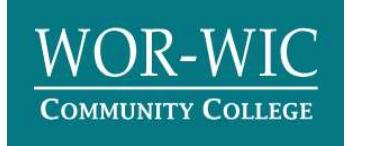

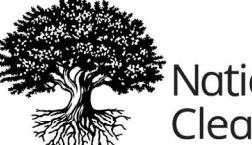

National Student

# National Student Clearinghouse Step-By-Step Guide

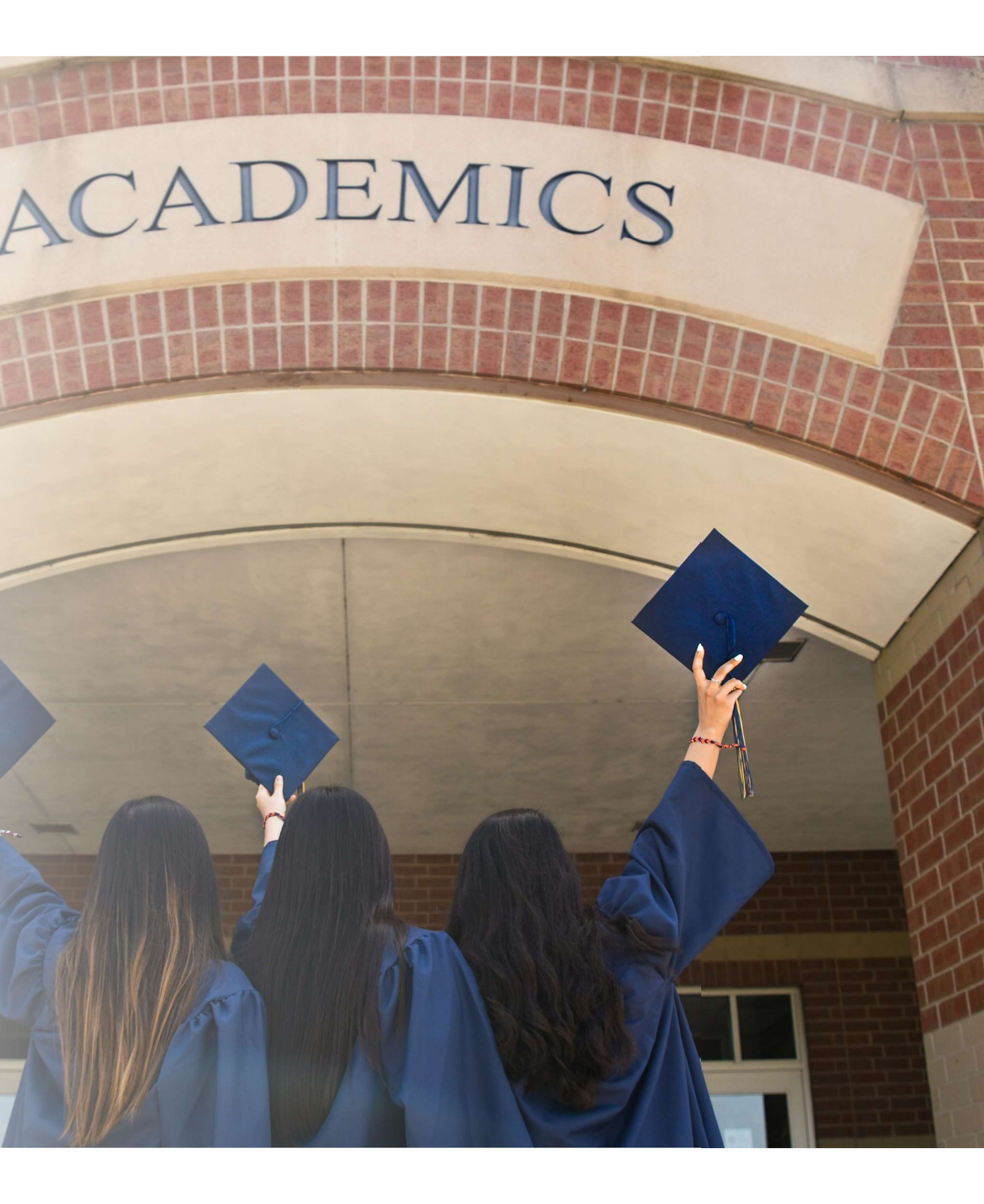

### **Student Clearinghouse – Personal Info Page**

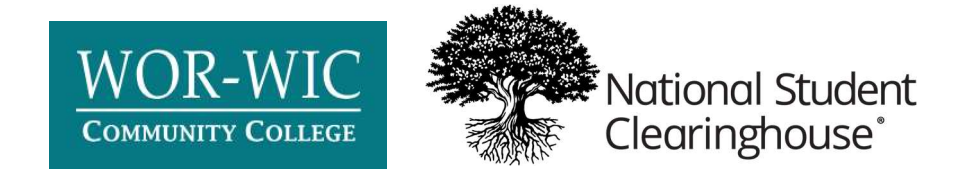

| Personal Information All fields red       | quired, unless otherwise indicated                   | To access this pa                          |
|-------------------------------------------|------------------------------------------------------|--------------------------------------------|
| First Name                                | Middle Name<br>(Optional)                            | → www.worwic.edu                           |
| Date of Birth                             | Has your name changed since attending school? YES NO | → Services & Suppor                        |
| MM/DD/YYYY                                |                                                      | → Student Records &                        |
| Student Identification Inform             |                                                      | → Link titled Online 7                     |
| Student ID                                | Confirm Student ID                                   |                                            |
| Dashes are not allowed                    | Dashes are not allowed                               | Students will need                         |
| Social Security Number                    | Confirm Social Security Number                       | Student ID <u>OR</u> Soc                   |
| Are you currently enrolled at Wor-Wic Com | munity College? YES NO                               |                                            |
| Year From                                 | Year To                                              | If students select "                       |
|                                           |                                                      | enrolled, they will t<br>enrollment vears. |
|                                           | Cancel Order Continue                                |                                            |

### ge, follow the steps below:

Tab

Transcripts Card

ranscript Ordering

either their Wor-Wic ial Security Number.

No" for currently e asked to input their

#### **Student Clearinghouse – Personal Info Page Cont.**

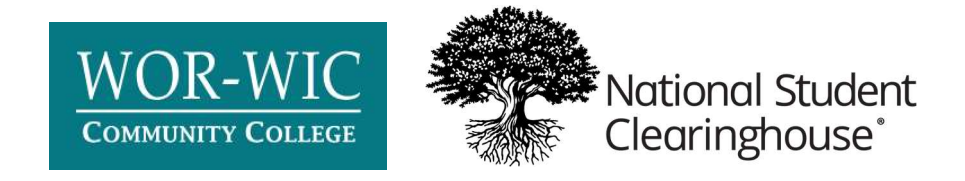

| ersonal Information Continued                                                                                                    | d                                                                                                    |
|----------------------------------------------------------------------------------------------------|----------------------------------------------------------------------------------------------------|
| Contact Information All fields required, unles                                                                                                    | ss otherwise indicated                                                                                                    |
| Address 1                                                                                                    |                                                                                                    |
| Street number and name or PO Box                                                                                                    |                                                                                                    |
| Address 2                                                                                                    |                                                                                                    |
| Building, campus box, floor, apt, suite (Optional)                                                                                                    |                                                                                                    |
| City                                                                                                    | State/Territory/APO V                                                                                                    |
|                                                                                                    | - Country                                                                                                    |
| Zip/Postal Code                                                                                                    | United States V                                                                                                    |
|                                                                                                    |                                                                                                    |
| Email                                                                                                    | Confirm Email                                                                                                    |
| Dhana Numhar                                                                                                    |                                                                                                    |
|                                                                                                    |                                                                                                    |
| To receive NSC Msg updates to this phone number, y<br>recipient order. Message and data rates may apply. I<br>cease messages, text STOP. Texting STOP will stop al<br>Opt-in? <u>Terms of Use Privacy Policy</u> | you must Opt-in by selecting 'YES' below. You may receive up to 5 transcript text status updates for each<br>If text messaging is requested, you will receive an Opt-In confirmation message. For help text HELP. To<br>Il text messages to the Opted-In mobile phone number for all existing transcript orders. Do you agree to |
| Allow the school to use this information to update th                                                                                                    | ieir records? YES NO                                                                                                    |
|                                                                                                    | Cancel Order Continue                                                                                                    |

#### **Student's Current Address & Information**

By selecting "Yes" at the bottom, the student will be added to an opt-in list that can be pulled in the Clearinghouse portal under the reports tab (Contact Detail).

Students can opt in to receive text alerts on the status of their order by selecting "Yes"

# **Student Clearinghouse – Transcript & Delivery Details**

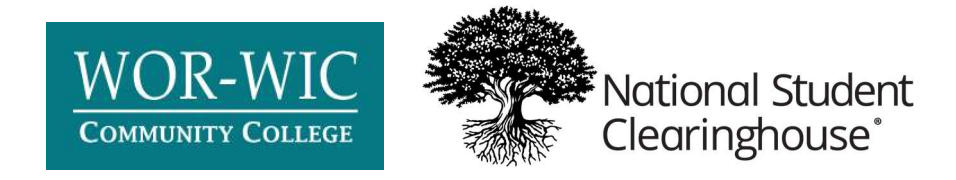

| Select Transcript and Delivery Details                                                                                                    |                                                                                                    |
|----------------------------------------------------------------------------------------------------|----------------------------------------------------------------------------------------------------|
| Recipient       All fields required, unless otherwise indicated         According to the Family Educational Rights and Privacy Act (FERPA), in certain instances, schools must obtain the student's permission in order to release information from his or her educational records. The type of consent form that is required is determined by recipient type.         Who are you sending your transcript to? <ul> <li>College or University</li> <li>Education Organization, Application Service, Scholarship and Professional Licensing</li> <li>Employer or Other</li> <li>Myself</li> </ul> | $\begin{array}{c} \text{Recip} \\ \rightarrow Cc \\ \rightarrow Ec \\ \rightarrow Ec \\ \rightarrow Er \\ \rightarrow M_{1} \end{array}$ |
| Education Organization, Application Service, Scholarship and Professional Licensing<br>Employer or Other<br>Myself                                                                                                    | $\rightarrow$ N                                                                                                    |

### pient Selections - 4 Options Available:

- ollege or University
- d Org, Scholarship or Prof. Licensing
- mployer or Other
- yself

Students have the option to send a transcript to themselves using an email address or mailing address.

\*Please note if a student orders a copy for themselves, once they download or open it, it becomes *unofficial*. If they forward the downloaded or opened copy to a recipient, it would be *unofficial*.

#### **Student Clearinghouse – Transcript & Delivery Details**

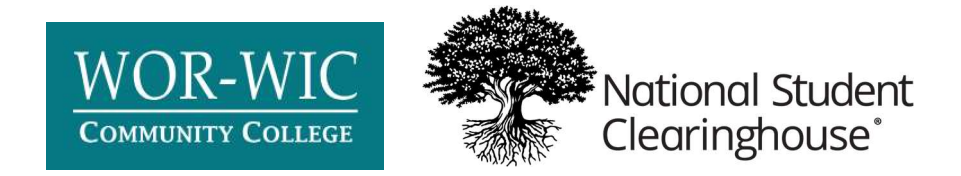

| cipient All fields required, unless otherwise indicated                                                                                         |                                                                                                    | College           |
|----------------------------------------------------------------------------------------------------|----------------------------------------------------------------------------------------------------|-------------------|
| ording to the Family Educational Rights and Privacy Act (FERPA), in cer<br>rmation from his or her educational records. The type of consent for | tain instances, schools must obtain the student's permission in order to release<br>n that is required is determined by recipient type. | → Sele            |
| /ho are you sending your transcript to?                                                                                                    | ~                                                                                                    | reginior          |
| ountry State<br>Inited States V                                                                                                    | /Territory/APO/land v                                                                                                    | appear<br>college |
| nter and select the school you are sending your transcript t                                                                                    | 0                                                                                                    |                   |
|                                                                                                    | Country State/Territory/APO United States                                                                                               |                   |
| anced keyword search to find school                                                                                                    |                                                                                                    |                   |
|                                                                                                    | Enter and select the school you are sending your transcript to<br>University Of Maryland - College Park                                 | Ava               |
|                                                                                                    |                                                                                                    | sel               |
|                                                                                                    | Department                                                                                                    | via               |
|                                                                                                    |                                                                                                    |                   |
|                                                                                                    | Graduate Admissions                                                                                                    | The               |
|                                                                                                    | Office of the University Registrar                                                                                                    | to                |
|                                                                                                    | Undergraduate Admissions                                                                                                    |                   |
|                                                                                                    |                                                                                                    |                   |

#### iversity Selection

e State/Territory of the llege and a search field will gin typing a name and the ons will prepopulate

le departments at the d college will be available op-down menu.

p-down options are unique school.

#### **Student Clearinghouse – Processing Details**

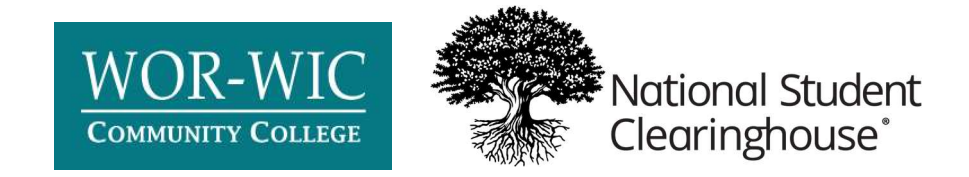

| elect Transcript and Delivery Details                                                                                                    |                                                                                               |
|----------------------------------------------------------------------------------------------------|-----------------------------------------------------------------------------------------------|
| end To: UNIVERSITY OF MARYLAND - COLLEGE PARK                                                                                                    |                                                                                               |
|                                                                                                    |                                                                                               |
| Processing Details All fields required, unless otherwise indicated<br>When do you want your transcript processed?<br>Current Transcript - Process As Is | ~ _                                                                                           |
| <b>NOTE:</b> This option is for students and alumni who want their transcrip term.                                                                      | it processed and sent as it is today. It will reflect your grades through your last or latest |
| What type of transcript do you want? Undergraduate                                                                                                    | ~                                                                                             |
|                                                                                                    |                                                                                               |
|                                                                                                    |                                                                                               |
|                                                                                                    |                                                                                               |
|                                                                                                    |                                                                                               |
| Delivery Information                                                                                                    |                                                                                               |
| Electronic                                                                                                    | ~                                                                                             |
|                                                                                                    |                                                                                               |
| How many copies do you want?                                                                                                    |                                                                                               |
| 1 сору                                                                                                    | ✓                                                                                             |
|                                                                                                    |                                                                                               |
| School's Terms and Conditions:<br>Transcript will be sent by Electronic Exchange (ETX).                                                                 |                                                                                               |
| I have read and accept my school's terms and conditions for the delive<br>Acceptance to the Terms and Conditions is required.                           | ery method of Electronic? YES NO                                                              |
|                                                                                                    |                                                                                               |

Transcript requests can be held before the term is complete for final grades or processed immediately (processed as is).

Students can send electronically via Electronic Exchange (ETX), emailed PDF or choose to have a physical copy mailed.

Some schools limit the delivery options – example of University of Maryland defaulting to ETX.

# **Student Clearinghouse – Processing Details**

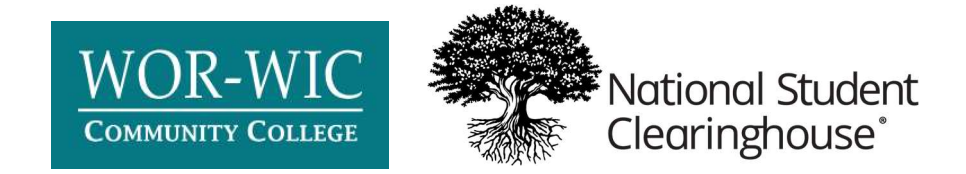

| Upload Attachment (optional)<br>Do you want to send additional documents with your transcr | ipt?         |            | Students o  |
|--------------------------------------------------------------------------------------------|--------------|------------|-------------|
|                                                                                            |              |            | transcript. |
| Fee Summary                                                                                |              |            | Forms can   |
| Online Processing Fee                                                                      | \$2.90       |            | We can ur   |
| Total Fee for this Recipient                                                               | \$2.90       |            | in the Clea |
|                                                                                            |              |            |             |
| < Previous                                                                                 | Cancel Order | Continue > |             |

The Fee Summary will vary based off their selected option.

\*Please note this is the base fee and there could be additional fees associated with the type of transcript delivery they selected.

#### can attach any forms that ed to be sent with their

n be sent delivered as is or ed by us and completed. bload the completed forms aringhouse portal.

#### **Student Clearinghouse – Checkout**

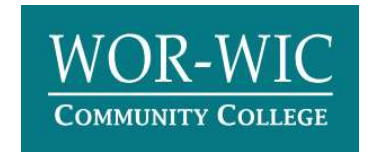

#### Checkout Pending Order Details Add Recipient Total Fee for this Recipient: \$2.90 / Edit Remove Current Transcript - Process As Is Recipient: UNIVERSITY OF MARYLAND - COLLEGE PARK **Processing Option:** Attention: Undergraduate Admissions Electronic **Delivery Method:** Quantity: 1 copy **Online Processing Fee:** \$2.90 Total Fee for Order: \$2.90 Checkout > Cancel Order

Students can edit the recipient information if it does not look correct.

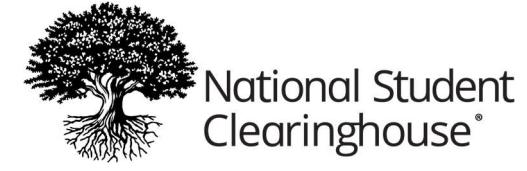

#### The Checkout Page displays the order and processing fees.

#### **Student Clearinghouse – Consent**

#### Consent

#### Sign Consent Form All fields required, unless otherwise indicated

A signed consent form is required to release your transcript. If we do not receive your consent form within 30 calendar days from the date you submit your request, your order will be canceled, and you will not be charged. By providing consent, you are authorizing the delivery or transmission of your transcript to the destination you have chosen for the purpose of completing your order. The information you provide, including without limitation your social security number or student ID if you have provided it, may be used to match your identity to your institution's education records.

#### Requestor: Order Number:

order Number.

Transcript Recipient(s) UNIVERSITY OF MARYLAND - COLLEGE PARK

#### **Electronic Consent Form**

The fastest way to submit your consent form is electronically. Use your finger or mouse to draw your signature in the box. After you submit your signature, you may download a signed copy of the consent form for your records prior to providing payment in the next step.

| Need Help Signing?                                                                                                    |
|----------------------------------------------------------------------------------------------------|
| Sign Here                                                                                                    |
| Sign Here                                                                                                    |
| Signature Date:                                                                                                    |
| By submitting this signature, I, certify that I am the above-named student and my electronic signature provided on this form is authentic and has the same validity and legally binding effect as signing this consent form by my hand in ink. |

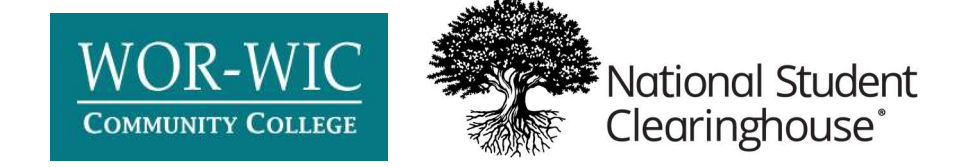

This page authorizes us to release the student's recorders to the recipient listed.

Students must sign using their mouse and click *Accept Signature* for the Continue button to appear.

#### **Student Clearinghouse – Payment**

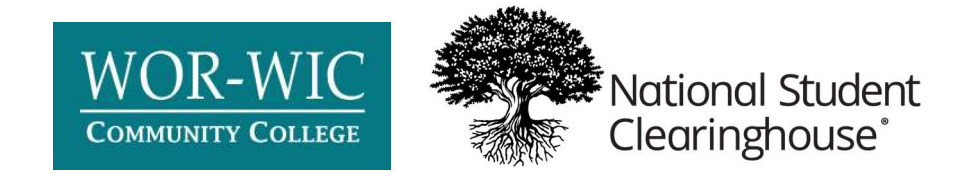

| conted Credit Cards                                                                                                    | equirea, uniess otherwise indicated    |  |
|----------------------------------------------------------------------------------------------------|----------------------------------------|--|
| ccepted credit Cards.                                                                                                    |                                        |  |
|                                                                                                    | - VER                                  |  |
| ard Holder Name                                                                                                    | Card Number                            |  |
| Card Holder Name                                                                                                    | 2222 2222 2222 2222                    |  |
| piration Date                                                                                                    | cw                                     |  |
| MM / YY                                                                                                    |                                        |  |
| WWW / 11                                                                                                    |                                        |  |
| o you want to use your contact ad                                                                                                    | Idress as your billing address? YES NO |  |
| o you want to use your contact at<br>Address 1<br>Street number and name or PO Box                                                                                    | Idress as your billing address? YES NO |  |
| o you want to use your contact at<br>Address 1<br>Street number and name or PO Box<br>Address 2                                                                       | Idress as your billing address? YES NO |  |
| o you want to use your contact at<br>Address 1<br>Street number and name or PO Box<br>Address 2<br>Building, campus box, floor, apt, suite                            | (Optional)                             |  |
| o you want to use your contact at<br>Address 1<br>Street number and name or PO Box<br>Address 2<br>Building, campus box, floor, apt, suite<br>City                    | (Optional)<br>State/Territory/APO      |  |
| o you want to use your contact ad<br>Address 1<br>Street number and name or PO Box<br>Address 2<br>Building, campus box, floor, apt, suite<br>City<br>Zip/Postal Code | (Optional)  Country United States      |  |

Submit Order >

**Cancel Order** 

The last step – the student enters their payment information and submits the order.

#### **Troubleshooting:**

If the student hits the submit button and nothing happens, they should try again using Chrome as the browser and clearing their cache/cookies

# **Clearinghouse Customer Support:**

703-742-4200 transcripts@studentclearinghouse.org

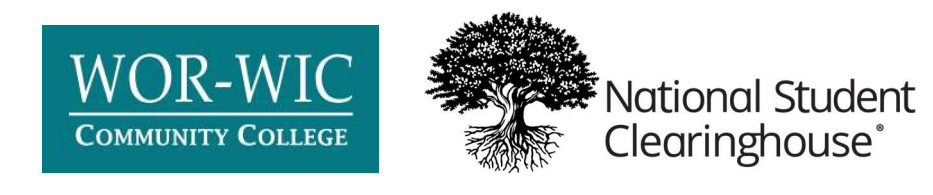

## For More Information, Please **Contact The Registrar's Office**

## Registrar

Email: registrar@worwic.edu Phone: 410-334-2907 Office: BH-109

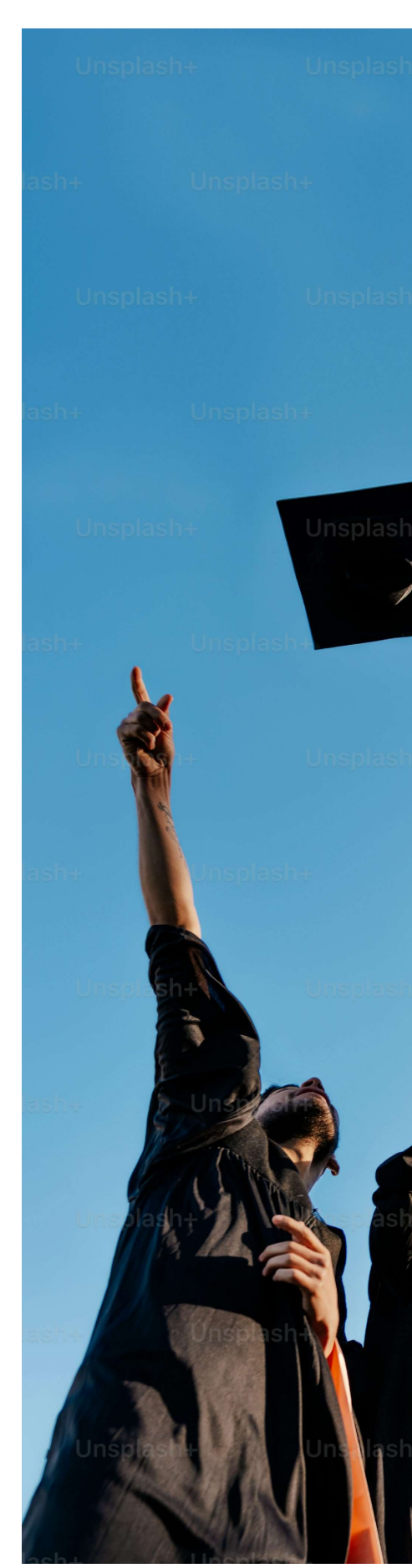